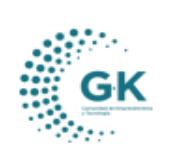

# TRIBUTACIÓN

# **MODULO:** TRIBUTACIÓN

# **OPCION:** VENTAS

## **OBJETIVO:**

Revisar las ventas generadas por la institución.

# **PROCEDIMIENTO:**

Para la revisión de las Ventas realizaremos los siguientes pasos:

1. En el menú principal del sistema damos un clic en el módulo de Tributación.

| Personal     |  |
|--------------|--|
| Contabilidad |  |
| Tributación  |  |
| Tesoreria    |  |

2. En las opciones del módulo de Tributación nos ubicamos en Gestión y elegimos "Ventas".

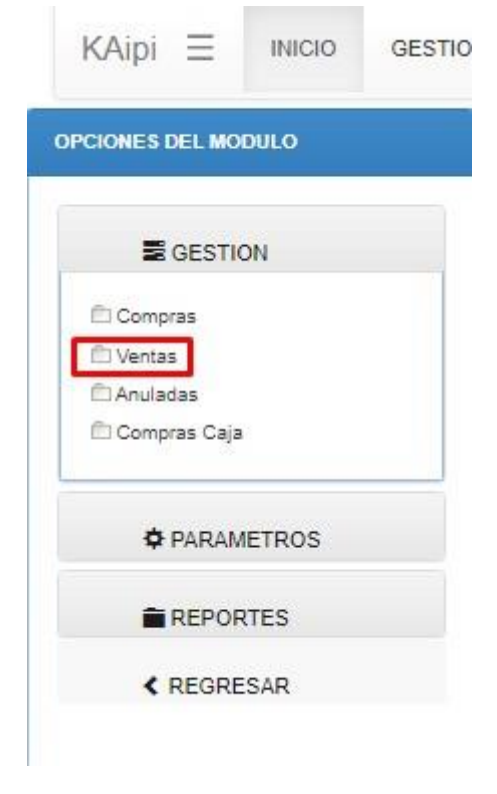

3. Una vez dentro de la opción nos encontramos con 3 pestañas Ventas mensuales, Información Factura, Importar Información ventas.

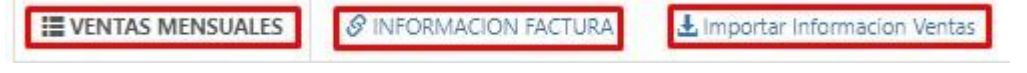

|    | MANUAL DE USUARIO |             |
|----|-------------------|-------------|
| GK |                   | JULIO 2024  |
|    | IRIBUTACION       | GK-GESTIONA |

 a. Ventas Mensuales: podemos filtrar por Año, por Mes y luego damos clic en el botón azul Buscar Información y se enlistarán los resultados con información con sus respectivas acciones que son Editar y Eliminar algún registro.

El icono correspondiente a **reporte de facturación** nos da un detalle de las facturas realizadas en el mes que hayamos elegido.

| E VENTAS MEN | NSUALES  |                | 🛓 Importar Info |
|--------------|----------|----------------|-----------------|
| Filtro búsqu | eda      |                |                 |
| Año          | 2024     |                | ~               |
| Mes          | Julio    |                | ~               |
|              | Q, Busca | r Informacion  |                 |
|              | Report   | te Facturacion |                 |
|              | 🛃 Enlaci | e Facturacion  |                 |

**b.** Información Factura: Se ingresa la información de la factura según los parámetros que nos piden. Entonces damos clic en el ícono + para **crear** un nuevo registro y luego damos clic en **Aceptar**.

Información de Factura tiene cuatro secciones: Datos Venta Mensual, y Monto Base Imponible e IVA, Retención Factura, Forma de Pago.

| FORMULARIO DE DATOS AGREGAR UN NUEVO REGISTRO PRESIONE (+) NUEVO |                                           | Deses agregar nuevo registro |                                | +Nuevo 😝 🗸                                         |  |
|------------------------------------------------------------------|-------------------------------------------|------------------------------|--------------------------------|----------------------------------------------------|--|
| DATOS VENTAS MENSUAL                                             |                                           |                              |                                |                                                    |  |
| Nro.Anexo                                                        |                                           | Aceptar                      | Cancelar                       | Referencia es opcional                             |  |
| Fecha                                                            | dd/mm/aaaa                                | ٥                            | Comprobante                    | Factura 🗸                                          |  |
| Proveedor                                                        | Ingrese informacion required              |                              | Identificacion                 | Identificacion es opcional                         |  |
| Tipo Comprobante                                                 | Nota de crédito                           | ~                            | NumeroComprobantes             | NumeroComprobantes es requerido                    |  |
| Secuencial                                                       | Secuencial es requerido                   |                              | Establecimiento                | Establecimiento es requerido                       |  |
| MONTOS BASES IMPONIBLES E IVA<br>Base Imponible diferente 0%     | Base Imponible differente 0% es requerido | Base Imponible 0%            | Base Imponible 0% es requerido | Base No objeta IVA Base No objeta IVA es requerido |  |
| Monto iva                                                        | Monto Iva es requerido                    | Monto ICE                    | Monto ICE es requerido         |                                                    |  |
| RETENCION FACTURA                                                |                                           |                              |                                |                                                    |  |
| Bienes                                                           |                                           | Bienes es requerido          | Servicios                      | Servicios es requerido                             |  |
| Renta                                                            |                                           | Renta es requerido           |                                |                                                    |  |
| FORMA DE PAGO                                                    |                                           |                              |                                |                                                    |  |

Se llenan todos los campos requeridos con la información correspondiente de la Venta que se está efectuando, se **Guarda** con el botón amarillo y luego con el ícono del visto se **Emite el Asiento Contable**.

4. **Importar información Ventas:** Existe la posibilidad de cargar un archivo con el formato establecido para subir la información; entonces, se **Selecciona el Archivo** y se **Carga la Información**.

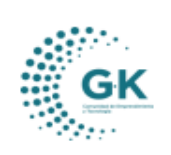

TRIBUTACIÓN

**GK-GESTIONA** 

# Formato Importar archivo XLS

| E14 | *   ·     | 1 | V.     | Jx      |               |                |         |          |     |
|-----|-----------|---|--------|---------|---------------|----------------|---------|----------|-----|
|     | A         |   | в      | с       | D             | E              | F       | G        | н   |
| 1   | FECHA     |   | SERIE  | FACTURA | RUC_CLIENTE   | NOMBRE_CLIENTE | BASE 0% | BASE12%  | IVA |
| 2   | 7/8/2018  |   | 001001 | 15      | 1792839262001 | CELLPLUS       | 0,00    | 19605,50 | 235 |
| 3   | 14/8/2018 |   | 001001 | 16      | 1792839262001 | CELLPLUS       | 0,00    | 5302,50  | 63  |
| 4   | 23/8/2018 |   | 001001 | 17      | 1792839262001 | CELLPLUS       | 0,00    | 0,00     |     |
| 5   | 23/8/2018 |   | 001001 | 18      | 1792839262001 | CELLPLUS       |         | 2730,00  | 31  |
|     |           |   |        |         |               |                |         |          |     |

#### Descarga Aqui

## Generar archivo CSV

| Nombre de archivo      | nombre_archivo.csv                                              |
|------------------------|-----------------------------------------------------------------|
| Tipo                   | CSV (delimitado por comas) (*.csv)                              |
| Op<br>Ocultar carpetas | Herramientas 👻 Guardar Cancelar                                 |
| Importando archivo C   | sv                                                              |
| Importar Archivo : Se  | eccionar archivo Ningún archivo seleccionado Cargar Informacion |